# The Value Builder System™

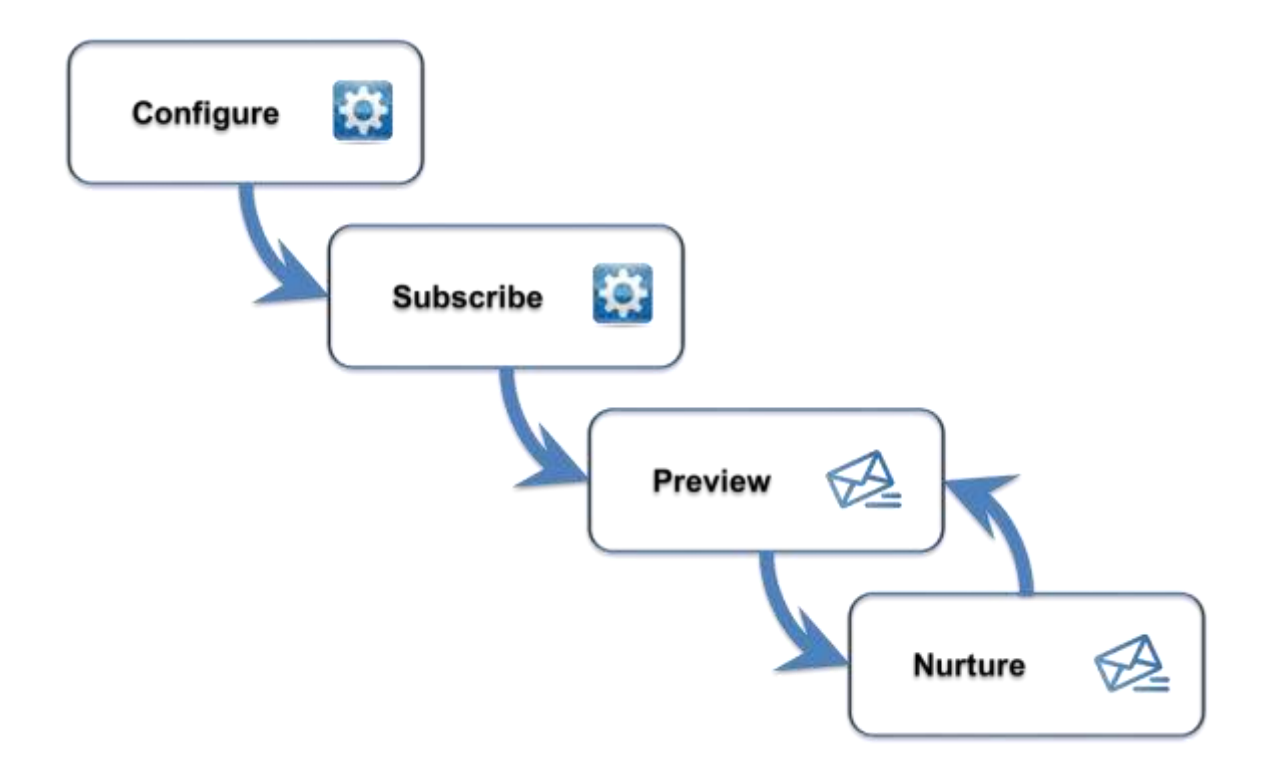

# Nurture Cycle

### **GETTING STARTED GUIDE**

## Table of Contents

| А. | Wh         | nat is the Nurture Cycle?                             | .2 |
|----|------------|-------------------------------------------------------|----|
| В. | Nu         | rture Cycle Process                                   | .2 |
| C. | Act        | ivate Your Nurture Cycle and Configure Settings       | .3 |
|    | i.         | Nurture Cycle activation for existing contacts        | .4 |
|    | ii.        | Nurture Cycle emails                                  | .4 |
|    | iii.       | Call to Action                                        | .5 |
|    | iv.        | Automatic Opt-in                                      | .6 |
|    | V.         | De-Activate Nurture Cycle*                            | .6 |
|    | vi.        | Physical address                                      | .6 |
|    | vii.       | Turn off (De-Activate Nurture Cycle)                  | .7 |
| D. | Sul        | bscription Management                                 | .7 |
| 1  | . (        | Contact status                                        | .7 |
| 2  | . [        | Display options                                       | .8 |
| 3  | . <i>F</i> | Activate and Deactivate Contacts in the Nurture Cycle | .8 |
| 4  | .          | ndividual Contacts                                    | 11 |
| 5  | . E        | Bulk Import                                           | 12 |

## A. What is the Nurture Cycle?

Save time by putting your lead marketing on autopilot. The Nurture Cycle allows you to cultivate your existing relationships with potential customers and start to build relationships with new leads. The Nurture Cycle gives you the ability to automatically email your contacts our weekly Built to Sell Radio episodes, monthly articles, quarterly webinar invitations and yearly research bulletin. You also can customize the call to action in Nurture Cycle emails for new leads and existing customers. Drive new leads to get their Value Builder Score and support existing customers to convert them into the Value Builder Engagement program. No matter where your leads are in the sales funnel, the goal remains the same: to consistently provide value over time, build a relationship, gain loyalty and eventually... win their business.

### B. Nurture Cycle Process

The **first step** of the Nurture Cycle process is to activate the Nurture Cycle and configure the settings to meet your needs. To activate Nurture Cycle, go to **Settings > Nurture Cycle > Activate.** The Nurture Cycle provides you the flexibility to choose the:

- Type of content to send to your contacts
- Which contacts to nurture
- Whether to automatically opt-in contacts to receive Nurture Cycle content
- Call to action included at the bottom of all Nurture Cycle emails
- Point when Nurture Cycle de-activates (or turns off) for a contact (e.g., when a contact completes the questionnaire).

To learn how to configure your Nurture Cycle, go to Settings > Nurture Cycle > Settings.

Once you have activated and configured your Nurture Cycle, the **second step** of the process is to enrol your contacts in Nurture Cycle (unless you have chosen to activate all contacts automatically upon adding from an import list). Contacts can be activated and deactivated in the Nurture Cycle either individually or in bulk. To learn how to activate your contacts in Nurture Cycle, go to **Settings > Nurture Cycle > Subscription Management.** 

In the **third step** of the Nurture Cycle process, you will receive preview emails as new Nurture Cycle content becomes available. When new content is available to nurture your contacts, you will receive a preview of the email that your contacts will see three days before your contacts are scheduled to receive it. This gives you the opportunity to turn off Nurture Cycle, if for any reason you do not want to have the email sent to your contacts. To turn off Nurture Cycle, go to **Settings > Nurture Cycle > Settings** and click **De-Activate Nurture Cycle**. You can always re-activate the Nurture Cycle again in the future.

De-Activate Nurture Cycle Your contacts will no longer receive Nurture Cycle emails. Settings, subscription status and history will be saved for all contacts.

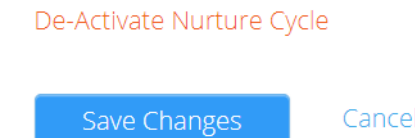

In the **fourth step** of the Nurture Cycle process, those contacts that you have enrolled in Nurture Cycle, will receive a Nurture Cycle email.

We have made every attempt to meet anti-spam regulations in designing the Nurture Cycle. Your contacts will have the ability to unsubscribe from your Nurture Cycle, via an unsubscribe link in the Nurture Cycle emails. We will monitor unsubscribe activity and turn off the Nurture Cycle for advisors that have an unusually high volume of unsubscribed contacts. Please ensure that you follow anti-spam regulations and guidelines when choosing who to include in your nurture campaign.

### C. Activate Your Nurture Cycle and Configure Settings

To activate your Nurture Cycle, go to Settings > Nurture Cycle > Activate and click Activate Nurture Cycle.

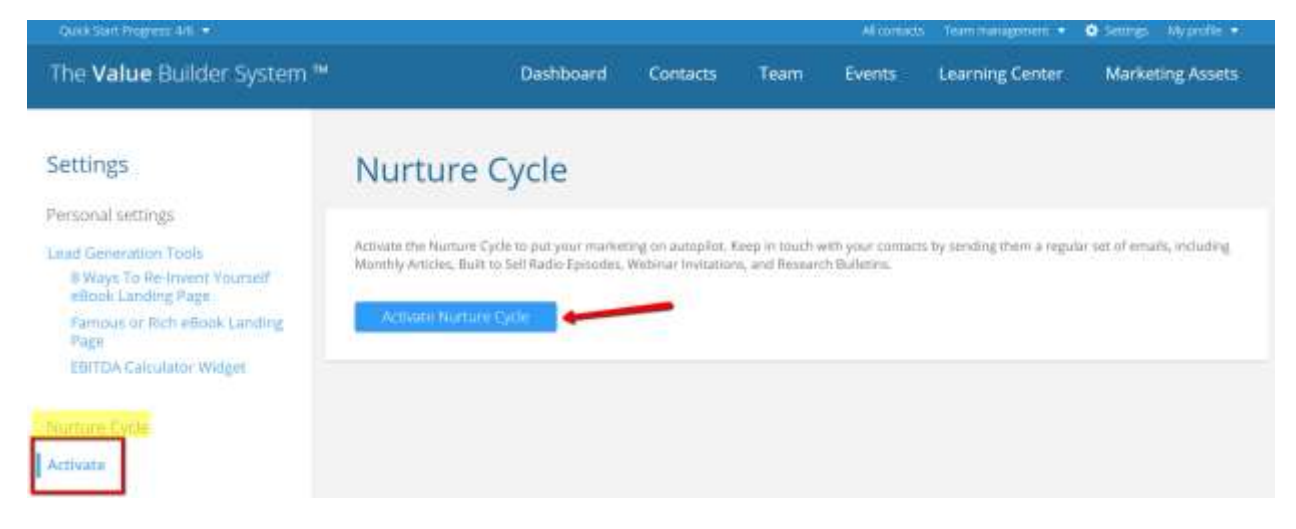

Configure the Nurture Cycle, by choosing your settings. These settings can be changed at any time.

#### Settings

| Personal settings                                   |                                                                                                    |
|-----------------------------------------------------|----------------------------------------------------------------------------------------------------|
| Settings                                            | Nurture Cycle activation for existing contacts *                                                                                                    |
| PREScore <sup>ter</sup> Settings                    | Once you autivate your Neurture Cycle, you can event all or selected contacts at any time.                                                                                                    |
| Value Builder Score Questionnaire<br>Settings       | Keep previous subscription settings ()                                                                                                    |
| Value Builder Score Report                          | Activate for manually selected contacts                                                                                                    |
| Enable New Report Design<br>(Beta)                  | Paul main ny managang serences harmana.                                                                                                    |
| Customize "Consider the                             | Nurture Cycle emails                                                                                                    |
| Following" Items                                    | You will receive a Nurture Cycle preview email three days prior to it being sent to active contacts. The system attempts to send emails to your<br>contacts between fam and 1 pm in your country's main timezone.                                                                                                    |
| Personalize Report                                  |                                                                                                    |
| Valuation Algorithm                                 | 🕑 Monthly article 📀                                                                                                    |
| Custom SMTP Settings                                | Si du il no Cat Davio aminuta                                                                                                    |
| Lead Generation Tools                               |                                                                                                    |
| Il Ways To Re-Invent Yourself<br>eBook Landing Page | Webinar Invitation I Invitation I Invitat |
| Famous or Rich ellook Landing                       | Research builetin 💿                                                                                                    |
| Page                                                | Edit Call to Athon •                                                                                                    |
| EBITDA Calculator Widget                            |                                                                                                    |
|                                                     | Automatic opt-in                                                                                                    |
| Nutture Cycle                                       | Activate Nurture Cycle for contacts who have started the questionnaine via your website or personal questionnaine link                                                                                                    |
| Activate                                            |                                                                                                    |
|                                                     | Welcome email                                                                                                    |
| Team settings                                       | The Welcome email will be the first email term to a contact when they are activated in the Number Lyde.                                                                                                    |
| Team information                                    | 🗶 Edit emall 🛛 🚽 Send test ensal tu sophia obs@valueba/kdensystem.com                                                                                                    |
| Team Value Builder Score<br>Questionnaire Emhed     | De-Activate Nurture-Cycle *                                                                                                    |
| Engagement Token Management                         | Never                                                                                                    |
|                                                     | When the contact completes the questionnaire                                                                                                    |
| · · · · · · · · · · · · · · · · · · ·               | When the contact starts a Value Builder Engagement Program                                                                                                    |

Activate Nurture Cycle

### i. Nurture Cycle activation for existing contacts

Select Activate Nurture Cycle for all existing contacts to automatically enrol all your contacts in your Nurture Cycle.

Select **Activate for manually selected contacts** to choose which contacts to include in your Nurture Cycle.

Once Nurture Cycle is activated, your contacts can be enrolled or unenrolled at any time. Contacts can be enrolled individually or in bulk.

### ii. Nurture Cycle emails

There are four types of content available for your Nurture Cycle emails: Monthly articles, Built to Sell Radio episodes (weekly), Webinar invitations (quarterly) and a research bulletin (yearly). Select any or all types of emails to include in your Nurture Cycle.

|                                                                    |                                                                                                    |                                           |                           | Teammanage     | more · · · · · · · · · · · | O Satings / My profile + |
|--------------------------------------------------------------------|----------------------------------------------------------------------------------------------------|-------------------------------------------|---------------------------|----------------|----------------------------|--------------------------|
| The Value Builder System 🍽                                         | Dashboard                                                                                                    | Contacts                                  | Team                      | Events         | Learning center            | Marketing assets         |
| Company settings                                                   | Nurture Cycle Setti                                                                                                    | ngs                                       |                           |                |                            |                          |
| Symm trandrig<br>Permissionis<br>V0 taken mangement<br>Coefficient | Nurture Cycle emails<br>You will receive a prioriese of all Nurture Cycle en<br>You can turn off the Surture Cycle for all or sele | nach, three days p<br>dest contacts at an | ior to them 3x<br>y time, | ing art to you | i active contacts.         |                          |
| Email hompilato                                                    | <ul> <li>Monthly ariticle </li> </ul>                                                                                              |                                           |                           |                |                            |                          |
| Team settings                                                      | <ul> <li>Webhar Instation ()</li> </ul>                                                                                            |                                           |                           |                |                            |                          |
| Tearn information                                                  | 👻 Research bulletin 🕢                                                                                                    |                                           |                           |                |                            |                          |
| MB mikenii management<br>Team questionnaim                         | Bitt Call to Action #                                                                                                    |                                           |                           |                |                            |                          |

To see an example of each email type, click the eye icon (  $^{ extsf{OP}}$  ).

When we schedule a Nurture Cycle email, a preview will be sent to you three days prior to being sent to your activated contacts. If you do not want the Nurture Cycle email to be sent to your activated contacts, go to Settings > Nurture Cycle > Settings and click De-Activate Nurture Cycle.

### iii. Call to Action

A call to action is included at the end of all Nurture Cycle emails. There are two different calls to action available: one that is used for contacts that have not completed the Value Builder Score questionnaire and one that is used for contacts that have already completed and received their Value Builder Score. A default template is provided for each call to action. To customize your calls to action, click **Edit Call to Action**.

Update the content of your call to action for contacts WITHOUT their Value Builder Score and for contacts WITH their Value Builder Score.

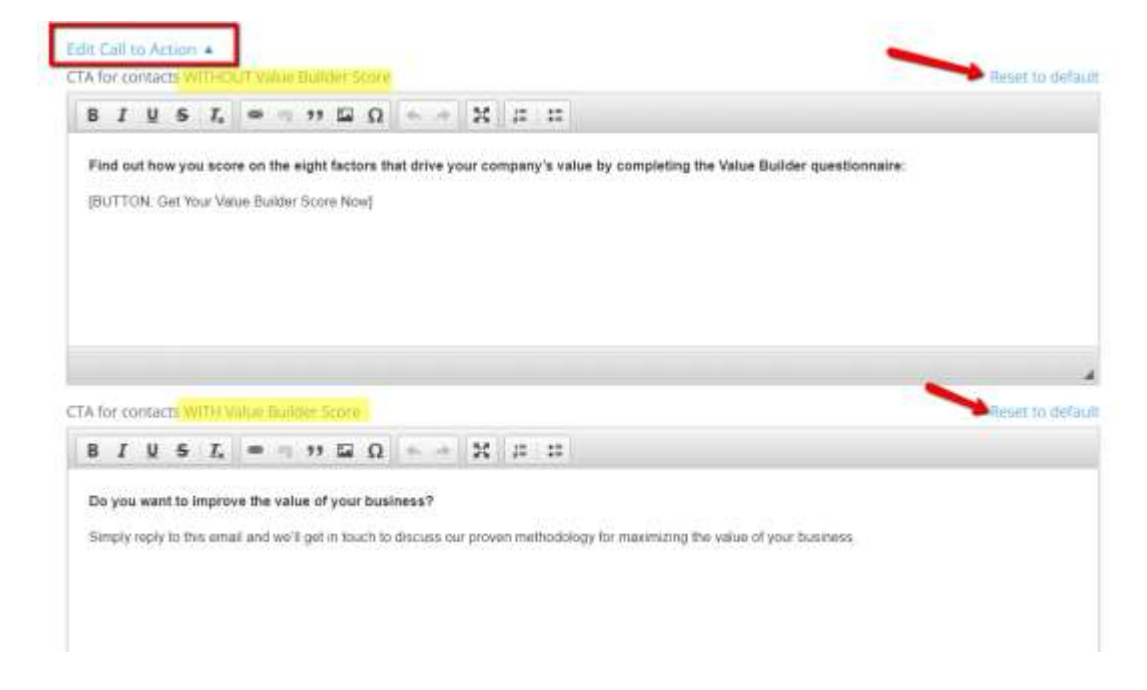

### iv. Automatic Opt-in

Select Activate Nurture Cycle for contacts who have started the questionnaire via your website or personal questionnaire link to have contacts automatically enrolled in your Nurture Cycle as their questionnaires come into your advisor portal from the web. Note: by selecting this option, each time a contact completes a contact form (i.e.: from your Value Builder Score, PREScore™ or lead generation tool embed codes or personal landing page links, they will be enrolled in your Nurture Cycle.)

### v. De-Activate Nurture Cycle

Decide when you want the Nurture Cycle to de-activate (or stop).

Select **Never** if you want to continue to nurture your contacts until you manually take contacts out of Nurture Cycle or turn off Nurture Cycle all together.

Select **When the contact completes the questionnaire** if you only want to nurture your contacts until they complete their Value Builder Score questionnaire.

Select When the contact starts a Value Builder Engagement Program if you only want to nurture your contacts until you activate an engagement with them.

#### vi. Physical address

As part of our efforts to meet anti-spam regulations, you are required to include a physical address that will be provided in Nurture Cycle emails. These fields are required in order to activate Nurture Cycle.

### vii. De-Activate Nurture Cycle

Your Nurture Cycle can be turned off at any time. Go to **Settings > Nurture Cycle > Settings** and click **De-Activate Nurture Cycle**.

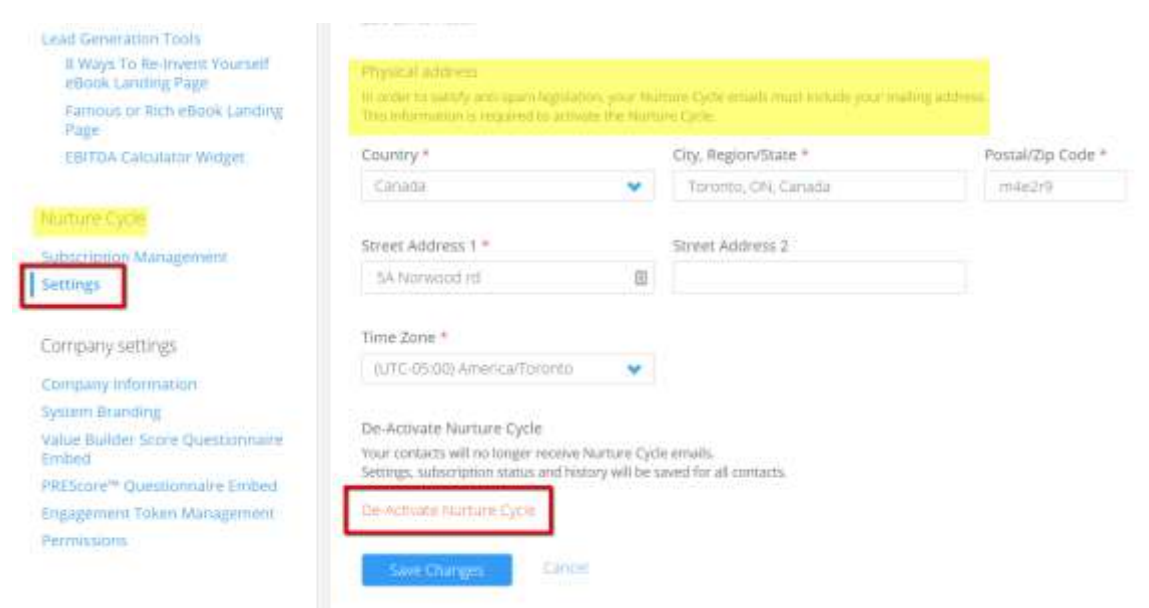

### D. Subscription Management

Subscription management is where you can review all your contacts and select which ones you want to include in the Nurture Cycle. You can do this individually or in bulk. Go to **Settings > Subscription Management**. Once activated, your contacts will begin receiving Nurture Cycle emails.

| The Value Builder System ™                                                                                                    |                                                                                                    | Dashboard                                                                                                    | Contacts                                                                                                    | Events                                                                                                    | Learning Center                                                                                                    | Marketi                                                                                                    | ng Assets                                           |
|----------------------------------------------------------------------------------------------------|----------------------------------------------------------------------------------------------------|----------------------------------------------------------------------------------------------------|----------------------------------------------------------------------------------------------------|----------------------------------------------------------------------------------------------------|----------------------------------------------------------------------------------------------------|----------------------------------------------------------------------------------------------------|-----------------------------------------------------|
| Settings<br>Personal settings                                                                                                    | Nurture Cy                                                                                                    | cle Subscript                                                                                                    | ion Mai                                                                                                    | nagem                                                                                                    | ient                                                                                                    |                                                                                                    |                                                     |
| Settings<br>Ltad Generation Tools<br>B Ways To Re-Invent Yourself<br>eBook Landing Page<br>Famous or Rich eBook Landing<br>Page<br>EBITDA Calculator Widget | Subscription ma<br>The Numure Cycle puts your<br>Articles, Built to Sell Radio Ej<br>below. Use Bulk action to ac<br>Note: If your use of the Num<br>determined by our internal<br>Only enable Number Cycle fi | magement for conta<br>marketing on autopilot. Keep in to<br>phodes, Webinar Invitations, and<br>tiwate or deactivate the Nurture C<br>ture Cycle results in an excessive or<br>benchmarks, we reserve the right<br>or contacts that have given you ep | ects assigned<br>auch with your co<br>Research Bulletim<br>yde for selected a<br>number of undeliv<br>to immediately su<br>splicit consent to co | ed to me<br>ntacts by sendi<br>. configure you<br>ontacts.<br>erable emails, u<br>spend your acc<br>ontact them to | ng them a regular set of en<br>ir Nurture Cycle for bome o<br>insubscribe requests or 5P<br>ess to the Nurture Cycle.<br>ensure that you are in com | <ul> <li>Nurture Cyn<br/>nails, including l<br/>r all of your cor</li> <li>AMI complaints;</li> <li>pliance with spi</li> </ul> | cie Settings<br>Monthly<br>stacts<br>as<br>an laws. |
| Nurture Cycle<br>Subscription Management                                                                                                    | Bulk action                                                                                                    | Find contacts<br>Find by name, uma                                                                                                    |                                                                                                    |                                                                                                    | Dispiny                                                                                                    | Status<br>All                                                                                                    | *                                                   |

### 1. Contact status

Each of your contacts has a Nurture Cycle status, and an explanation of what each status means can be found by hovering over the status.

#### Active status

An active status means that the contact is enrolled in Nurture Cycle and will receive your Nurture Cycle emails.

#### Inactive status

An inactive status means that the contact has not been enrolled in the Nurture Cycle and will not receive Nurture Cycle emails.

#### Completed status

A completed status means that the contact has reached the end of the Nurture Cycle, based on your **De-activate Nurture Cycle** settings. (Go to **Settings > Nurture Cycle > Settings** to review your selections.) A contact with a completed status will no longer receive Nurture Cycle emails.

### Unsubscribed status

An unsubscribed status means that the contact clicked the unsubscribe link from one of your Nurture Cycle emails or made a SPAM complaint and will no longer receive Nurture Cycle emails.

### **Temporary Failure**

Delivery to the contact's email address received an unexpected status or soft fail. Our server will try sending the email again later.

### Bounced

We received an active rejection, or "No User Found" error when trying to deliver.

### Invalid Email

Email address has not validated and may be entered incorrectly. This contact is enrolled in the Nurture Cycle and will begin receiving Nurture Cycle emails once their invalid email address has been updated.

### 2. Display options

Use the **Display** and **Status** dropdown lists to view and sort groups of contacts.

|                                                        |                                                                                                    |                                                                                                    | Whitemakes                                                      | Territorigenen + : O Se                                                        | port · O Genrys Myperite ·                                   |
|--------------------------------------------------------|----------------------------------------------------------------------------------------------------|----------------------------------------------------------------------------------------------------|-----------------------------------------------------------------|--------------------------------------------------------------------------------|--------------------------------------------------------------|
| The Value Builder System ™                             | Ì                                                                                                    | Deshboard Contacts                                                                                        | Team                                                            | Events Learning o                                                              | enter Marketing assets                                       |
| Settings                                               | Nurture Cyc                                                                                            | le Subscripti                                                                                             | on Man                                                          | agement                                                                        |                                                              |
| Company settings                                       |                                                                                                    |                                                                                                    |                                                                 |                                                                                |                                                              |
| Company information                                    | Subscription man                                                                                       | agement for contac                                                                                        | ts assigned                                                     | d to me                                                                        | O Martane Cytte Setting                                      |
| System branding<br>Permissions<br>VB tokens management | The Numure Cycle puts your m<br>Articles. Built to Sell Radio Epo<br>below. Live Builk action to write | urketing on autopilot. Reep in to<br>odes, Webinar Invitations, and R<br>ate or desittuate the Norture Cy | uch with your com<br>esearch Balletins,<br>die für selected cor | lacts by sending them a regular i<br>Configure your Nurture Cycle for<br>Nocts | an of emails, including Monthly some or all of your contacts |
| Questionnaire<br>Erral Immidate                        | Bulk action                                                                                            | Find consects                                                                                             |                                                                 | Display                                                                        | Status                                                       |
|                                                        | Activate selected                                                                                      | Hint Syname, small                                                                                        |                                                                 | 14                                                                             | 🕶 AT 👻                                                       |
| Team settings                                          |                                                                                                    |                                                                                                    |                                                                 | L                                                                              |                                                              |
| Titam information                                      | Name                                                                                                   | Email                                                                                                    | VBS                                                             | /BE Date activated                                                             | sent Status                                                  |
| VB tokens management<br>Team questionnaire             | Thomas Siewart                                                                                         | tomtom@test.com                                                                                           |                                                                 | Fab 10, 2015                                                                   | 0 Active                                                     |
| Team amail template                                    | Tem Jackson                                                                                            | adsasd@andds                                                                                              | 4                                                               |                                                                                | 0 Inactive                                                   |
| Nurture Cycle                                          | (E Ben Doe                                                                                             | asdsa@adasd.com                                                                                           | 4                                                               |                                                                                | 0 Inactive                                                   |
| Subscription management<br>Settings                    | 2 Elarue Test                                                                                          | elanajbutot+                                                                                              | 4                                                               |                                                                                | 0 Inactive                                                   |
|                                                        | Cerry Smith                                                                                            | elanalhutur-                                                                                              |                                                                 |                                                                                | 0 Inactive                                                   |

### 3. Activate and Deactivate Contacts in the Nurture Cycle

To activate or deactivate contacts from your Nurture Cycle, click the check box next to each contact's name. Then click **Bulk action > Activate selected** or **Bulk action > Deactivate selected**.

#### Settings

Nurture Cycle Subscription Management Company settings Company information Subscription management for contacts assigned to me Interface Cycle Settings System branding The Nurture Cycle puts your morketing on autopliot. Reep in touch with your contacts by sending them a regular set of emails. Including MontNy Articles: Built to Sell Radio Epriodes. Webinar instations, and Research Builetim. Configure your Nurture Cycle for some or all of your similarts below. Use Built action to activate or deactivate the Nurture Cycle for selected contacts. Permissions vil tokens management Questionnaire Find contacts Display. Statum Email template Activate selected Questionnam 🐱 Inactive 4 Team settings Emails Team information Name Email VBS VBE Date activated sent Status VB tokens management Clama Test elanajbutot+... 0 Inactive Team questionnaire Team email template ÷ Gitty Smith slanajbutot+.... A 4 inactive Nurture Cycle Nan Smythe elanajbutot+... ۵ 4 0 Inactive Subscription management. Janice Genty elariajbiutot+.... 0 Inactive A Somers . 0 joe Alexander Inactive elanajbutot+... 

To select all of the contacts in the list, click the check box next to Name.

|                                                                                               |                                                                                                    |                                                                                              |                                                                               |                                                          |                                                              | ement • G St                               | anii • •                                | Iserine Wypole                                                 |  |
|-----------------------------------------------------------------------------------------------|----------------------------------------------------------------------------------------------------|----------------------------------------------------------------------------------------------|-------------------------------------------------------------------------------|----------------------------------------------------------|--------------------------------------------------------------|--------------------------------------------|-----------------------------------------|----------------------------------------------------------------|--|
| The Value Builder System ™                                                                    |                                                                                                    | Dashboard                                                                                    | Contacts                                                                      | Team                                                     | Events                                                       | Learning c                                 | enter                                   | Marketing asset:                                               |  |
| Settings                                                                                      | Nurture C                                                                                              | ycle Sub                                                                                     | scriptio                                                                      | n Ma                                                     | nagen                                                        | nent                                       |                                         |                                                                |  |
| Company information<br>System branding<br>Permissions<br>VII lokens management<br>Ouestimoare | Subscription m<br>The humore Cycle puts y<br>Articles, Built to Sell Radi<br>below, Use Dulk attorn to | nanagement f<br>our marketing on auto<br>o Episodes, Weblinar in<br>) ectivate or deactivate | Or contacts<br>pilot keep in touch<br>Mattions, and Rese<br>the Nurture Cycle | i assign<br>with your c<br>arch Bulletin<br>for aelected | ed to me<br>ontacts by send<br>is, Configure yo<br>contacts. | ing them a regular<br>ar fourture Cycle fo | o in<br>set of emails<br>r porte pr all | Auture Cycle Setting<br>Linclading Monthly<br>of your contacts |  |
| Email congitate                                                                               | Bull action                                                                                            | Find con                                                                                     | Find contacts                                                                 |                                                          |                                                              |                                            | Display                                 |                                                                |  |
|                                                                                               | Activate selected                                                                                      | · [ Pinta                                                                                    | y tamis amist, is                                                             |                                                          |                                                              | -Al                                        | *                                       | inactive 👻                                                     |  |
| Team settings                                                                                 | 1                                                                                                    |                                                                                              |                                                                               |                                                          |                                                              |                                            | Emaile                                  | í                                                              |  |
| Team information                                                                              | Name                                                                                                   | Email                                                                                        |                                                                               | VBS                                                      | VBE D                                                        | ate activated                              | sent                                    | Status                                                         |  |
| Team questionnaire                                                                            | Tam Childs                                                                                             | asdsadsd                                                                                     | s@ad                                                                          | 1                                                        |                                                              |                                            | 0                                       | Inactive                                                       |  |
| Team email template                                                                           | Spencer K/o                                                                                            | on elanajbut                                                                                 | ot@                                                                           | 53                                                       | ×                                                            |                                            | 0                                       | Inactive                                                       |  |
| Nurture Cycle                                                                                 | Isan Sroythe                                                                                           | elarsajbut                                                                                   | DC+                                                                           | A :                                                      | v                                                            |                                            | 0                                       | Triactive                                                      |  |
| Subscription management<br>Settings                                                           | = Gerry Doe                                                                                            | adssillasi                                                                                   | idi.com                                                                       |                                                          |                                                              |                                            | 0                                       | Inactive                                                       |  |
|                                                                                               | TT Fred Stone                                                                                          | andlikadid                                                                                   | ine                                                                           |                                                          |                                                              |                                            | 0                                       | Inactive                                                       |  |

The portal will let you know how many contacts have been selected on the current page. If you only want to update the contacts from the current page, click **Bulk action > Activate selected** or **Bulk action > Deactivate selected**. If you want to include all contacts in the list, click **Select all XX contacts** from the yellow bar. Then click **Bulk action > Activate selected** or **Bulk action > Deactivate selected**.

|                                                                                                    |                                                                                                    |            |          |      |        | entant . G sue | unt • 0 3a     |                  |  |
|----------------------------------------------------------------------------------------------------|----------------------------------------------------------------------------------------------------|------------|----------|------|--------|----------------|----------------|------------------|--|
| The Value Builder System ™                                                                                                    |                                                                                                    | Dashboard  | Contacts | Team | Events | Learning c     | enter (M       | larketing assets |  |
| Settings                                                                                                    | Nurture C                                                                                                    | ycle Subs  | cription | Ma   | nagen  | nent           |                |                  |  |
| Company Secongs<br>Company Information<br>System Granding<br>Remissions<br>VS tokens management<br>Questionnaire<br>Esnail template | Subscription management for contacts assigned to me       • Nurture Cycle Setting         The Nurture Cycle puts your marketing on autopliet. Keep in touch with your contacts by sending them a regular set of emails, including Monthly and/oe, Built Set Set Rado Episode, Wetshar minkators, and Research Buileon. Configure your Nurture Cycle for series and of your contacts by sending them a regular set of emails, including Monthly and/oe, Built Set Set Rado Episode, Wetshar minkators, and Research Buileon. Configure your Nurture Cycle for series and of your contacts by sending them a regular set of emails, including Monthly and/oe, Built Set Rado Episode, Metshar minkators, Cycle for selected contacts.         Built action       Find contacts         Built action       Find contacts         Activate selected       Status         Activate selected       Episode, Setting |            |          |      |        |                |                |                  |  |
| Fearn settings                                                                                                    | and the second second                                                                                                    |            |          |      |        |                |                |                  |  |
| Team information<br>VB tokons management<br>Team quantionnana<br>Team email template                                                | Name                                                                                                    | Email      |          | /85  | VBE D  | ate activated  | Emails<br>sent | Status           |  |
| Nurture Crole                                                                                                    | P Tam Civida                                                                                                    | audsadudu  | gad      | 4    |        |                | 0              | Inactive         |  |
| Sudascription management                                                                                                    | Spencer Rood                                                                                                    | elanajbuto | 10-      | 13   | ~      |                | 0              | Inactive         |  |
| Settings                                                                                                    | 🔄 jean Smythe                                                                                                    | elavajbuto | t+       | ۵.   | -      |                | 0              | Inactive         |  |

### 1. Individual Contacts

You also have the ability to activate or deactivate one contact at a time. To do that, go to **Contacts** and select the contact you want to review and/or update.

To activate the Nurture Cycle for a contact that is **Inactive**, click **Activate Nurture Cycle**.

|                                                                  |                                                              |          | Alteritate | Teen namege | ment + . @ Support + | <ul> <li>Seturge - Myprofile +</li> </ul> |  |
|------------------------------------------------------------------|--------------------------------------------------------------|----------|------------|-------------|----------------------|-------------------------------------------|--|
| The Value Builder System ™                                       | Dashboard                                                    | Contacts | Team       | Events      | Learning center      | Marketing assets                          |  |
| Gerry Doe                                                        | Value Builder Score<br>Clent has no Value Builder Score yet. |          |            |             |                      |                                           |  |
| Email<br>ados@aaddb.com<br>Country<br>Canada<br>Assigned advisor | Value Builder Engagement                                     | Program  |            |             |                      |                                           |  |
| Martune Cycle<br>Statum Inactive<br>Actives Winue Cycle<br>Notes |                                                              |          |            |             |                      |                                           |  |

To deactivate the Nurture Cycle for a contact that is Active, click Deactivate Nurture Cycle.

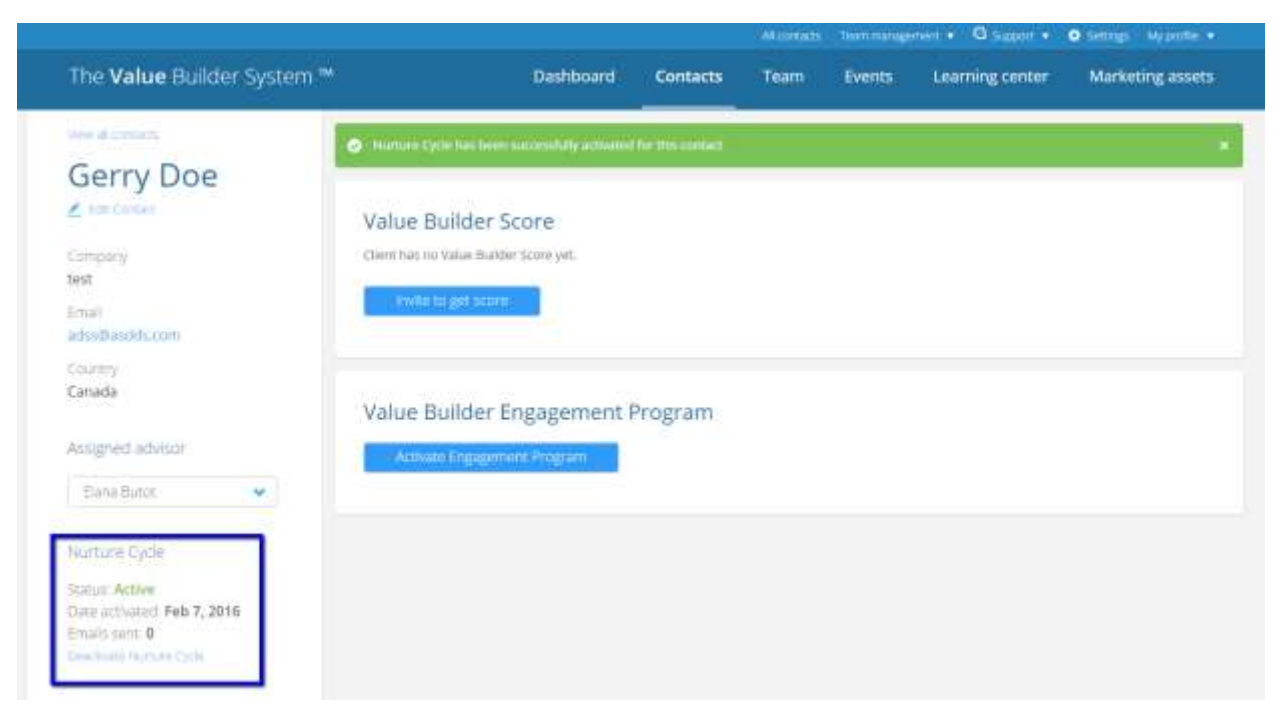

### 2. Bulk Import

Contacts can be added to the portal one at a time or through a bulk import. To add one contact, go to **Contacts** and click **Add contact**. To import a group of contacts from a CVS file, go to **Contacts** and click **Import contacts**. When importing contacts in bulk, you have the opportunity to:

- Invite all contacts from the import to complete the questionnaire
- Activate the Nurture Cycle for all imported contacts

|                                 |                          |      |          |           | Acces | anti Teat | rmingernent + G | Second • O Settings Nyprofile • |
|---------------------------------|--------------------------|------|----------|-----------|-------|-----------|-----------------|---------------------------------|
| The <b>Value</b> Builder Syster | m 🍽                      | Dast | board    | Contacts  | Team  | i Evi     | ents Learnin    | g center Marketing assets       |
| Contacts                        |                          |      |          |           |       |           |                 |                                 |
| ind consects                    | Display                  |      | Accepte  | d Advisor |       |           |                 | -                               |
|                                 | 88                       | ٠    | -44      |           |       | *         |                 | Add cantact                     |
| Name                            | Email                    |      | Company  | 1         | VB5   | VBE       | Last activity a | Impact contacts                 |
| Garry Doe                       | adss@asdds.com           |      | test.    |           |       |           | Feb.7, 2016     | Elána Butot                     |
| Juan Cohen                      | soleticeramics.canada    |      | ABC Com  | pany      |       |           | Feb 7, 2016     | Elana Butat                     |
| Edward Chester                  | elanajbutot+61@gmail.com |      | Test     |           | .4    |           | Feb 3, 2016     | Etania Biator                   |
| Tom Childa                      | asdsadsds@addsa.com      |      | ABC      |           | -     |           | Fob 2, 2016     | Elana Botor                     |
| Sponcer Kroon                   | elanajbutoo@aoi.com      |      | EB Consu | hing      | 53    | ~         | Feb 1, 2016     | Elana Butor                     |
| Jean Smythe                     | elanajbutot+2@gmail.com  |      | Rowan In | c.        | 4     | -         | jan 28, 2016    | Eliana Biston                   |
| Toby Darbition                  | elanajbutot+62@gmail.com |      | Test     |           | 61    | ~         | Jan 38, 2016    | Etana Butot                     |
| Feed Stone                      | asdilisdid@test.com      |      | Test     |           |       |           | jan 21, 2016    | Flana Butor                     |

Select the country applicable for the import. All contacts in an import must be from the same country. If you would like to invite or nurture several, but not all contacts from an import, break the import down into batches. All contacts in one import will be treated the same way (e.g., all contacts from one country, all invited or not, all nurtured or not).

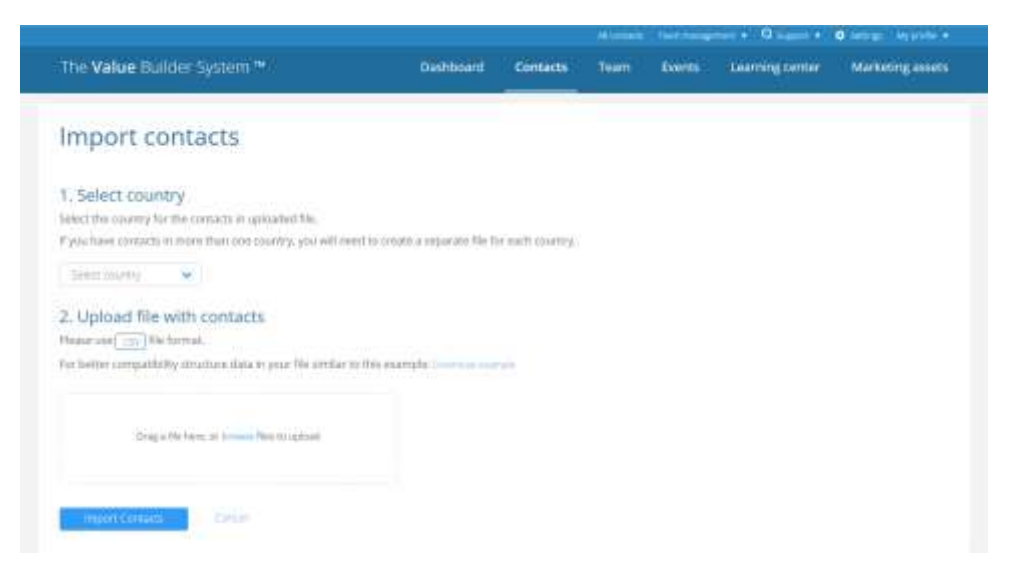

Once you have imported your contacts, choose whether or not to activate them in your Nurture Cycle. To activate the Nurture Cycle for all contacts just imported, click **Activate Nurture Cycle**.

|                                         |                            |               |      | There that any | mart · G tappot · | <ul> <li>Saturga Myprofila •</li> </ul> |
|-----------------------------------------|----------------------------|---------------|------|----------------|-------------------|-----------------------------------------|
| The <b>Value</b> Builder System ™       | Dashboard                  | Contacts      | Team | Events         | Learning center   | Marketing assets                        |
| Import contacts                         |                            |               |      |                |                   |                                         |
| O 1 contacts were successfully imported |                            |               |      |                |                   |                                         |
| Further Actions                         |                            |               |      |                |                   |                                         |
| 0                                       | -0                         |               |      |                | 0                 |                                         |
| Invite imported contacts                | Nurture Cycle              | ti:           |      |                | Finish            |                                         |
| Slipped                                 | Activite<br>Skip IIVs stop | Norture Cycle |      |                |                   |                                         |
|                                         |                            |               |      |                |                   |                                         |
|                                         |                            |               |      |                |                   |                                         |
|                                         |                            |               |      |                |                   |                                         |
|                                         |                            |               |      |                |                   |                                         |
|                                         |                            |               |      |                |                   |                                         |

If you don't want to activate the Nurture Cycle right away or if you want to activate contacts manually, click **Skip this step**. You can always activate or deactivate a contact later. Go to **Settings > Nurture Cycle > Subscription management** to review and update multiple contacts at a time or go to **Contacts** and select the individual contact you want to nurture.